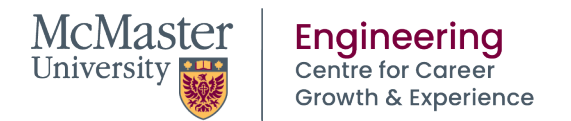

## Co-op Work Term Reflection - Late Submission Process

## STEP I: OSCARplus Work Term Record

- 1. Log on to <u>OSCARplus</u>.
- 2. From your dashboard, select the "Co-op" tab and locate the applicable term (i.e. the term within which your co-op occurred).
- 2. Select the link that states the employer's name in order to view the work term record.
- 3. When viewing the work term record, locate the "Student Work Term Reflection" on the left-hand side.
- 4. Select "Student Work Term Reflection No Record".
- 5. Select "Create Record".
- 6. Complete the reflection.
- 7. Once complete, select "submit".

## STEP II: Late Reflection Request Form

Complete the applicable late submission request form. If your request is approved, your Mosaic record will be updated to reflect a grade of COMPLETE for your work term. If your request is not approved, our office will be in contact with you.

• Fall 2024 Work Term Reflection

Requests will be accepted until January 31, 2025 at 11:59 PM; approvals will be processed during the week of February 3, 2025.

• Spring 2024 Work Term Reflection

Requests will be accepted until January 31, 2025 at 11:59 PM; approvals will be processed during the week of February 3, 2025.

<u>Pre-Spring 2024 Work Term Reflection</u>

Requests will be accepted via this form for work terms that occurred prior to Spring 2024; approvals will be processed on a monthly basis.